## **Murphey Library Technology Instructions:**

## Use the PC:

-The PC is mounted on the wall behind the screen. It may need to be turned on.

-You must use the wireless keyboard and mouse that is in the check-out bag from the office.

-Make sure the mouse and keyboard are turned on. There are small power buttons on each.

-Take TV remote and push 'Source' button, select (HDMI 1), use arrow keys to select.

-Log on to Windows PC with UNC onyen username and password.

-Use TV remote or within Windows 10 if you need to raise volume.

## Connect Laptop via HDMI Cable:

-There is a loose HDMI cable on a hook.

-Plug HDMI cable into your laptop.

-Take TV remote and push 'Source' button, select (HDMI 2), use arrow keys to select.

-Reboot Laptop if no image comes up or use laptop function keys to send video to screen.

## Use Video Conferencing:

-Video conferencing is used with PC.

-The PC is mounted on the wall behind the screen. It may need to be turned on.

-You must use the wireless keyboard and mouse that is in the check-out bag from the office.

-Make sure the mouse and keyboard are turned on.

-Take TV remote and push 'Source' button, select (HDMI 1), use arrow keys to connect.

-Log on to Windows PC with UNC onyen username and password.

-Use TV remote or within Windows 10 if you need to raise volume.

-Use any type of video conferencing software such as Skype or Zoom.

-Plug Jabra Speaker/Mic into silver USB extension cable. Go into Sound control panel or Sound system preference on a Mac to make sure Jabra is selected for sound input and output.

-Log into video conferencing program and test both sound and video before you connect.